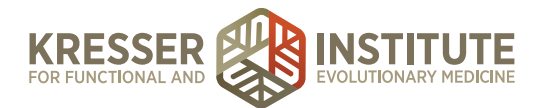

# **Add Charges to the Database**

## **PURPOSE:**

- 1. Move encounters quickly and efficiently through the flow of the practice.
- 2. Create continuity with labeling and processing.
- 3. Improve the quality of work within the practice.
- 4. Provide accurate information to patients to improve the flow of encounters.
- 5. Reduce number of errors and omissions.

## **PROCEDURE:**

### Expected Time Frame: as needed.

- 1. In MD HQ, it is helpful to have the information from the plan box database available while adding the charge.
  - a. For supplements: click on Admin, then Manage, then Alternate Plan Options.
  - b. For tests: click on Admin, then Manage, then CPT Database.
- 2. Open MD HQ in another browser tab, then click on Admin, then Manage, then Charge List.
- 3. Search several different ways for the charge you are going to add to make sure it is not already in the database.

**Reminder:** Quest markers are never entered into the charge database because we do not charge patients for these tests. Never add a new charge for a Quest test.

# 4. Click + Add New Charge

5. **Charge Name:** copy and paste the name of the supplement or test from the CPT or Alternate Plan database. <u>The charge name must match the CPT/Alternate Plan name exactly.</u>

### 6. CPT Codes:

- a. If adding a test/lab/marker: copy and paste the CPT code(s) from the CPT database, as provided by the lab.
- b. If adding a supplement: leave blank.

### 7. Nickname (1):

- a. If adding a test/lab/marker: leave blank.
- b. If adding a supplement: use the Code/ID# from the Alternate Plan database.
- 8. Nickname (2): leave blank.
- 9. Nickname (3): leave blank.
- 10. Charge is submittable for insurance: check-mark if adding a test/lab/marker.
- 11. Staff time: leave at 0.

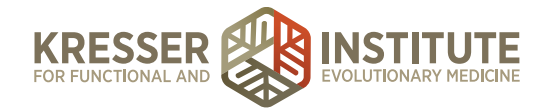

- 12. Incurred Costs: leave at 0.00.
- 13. Is this a supply/product: check-mark if adding a supplement.
- 14. Charge type:
  - a. Appointments: use for appointment fees.
  - b. Consultations: use for consultations (ex: e-consult fees, or consults prior to pt onboarding).
  - c. Financial Admin: use for charges that are to make account adjustments (ex: refunds, credits, bad debt w/o, adjustment).
  - d. Health Coaching: use for health coaching fees.
  - e. Lab Fees: use for all lab markers and interpretation fees.
  - f. Lab Kits: use for all test kits.
  - g. Misc Income: use for income not otherwise categorized (ex: records reviews, prescription fees, research).
  - h. Procedures: use for procedures performed in-office.
  - i. Sales Tax: use for sales tax.
  - j. Supplements: use for all supplements.

#### 15. Color:

- a. Appointments: rose
- b. Consultations: black
- c. Financial Admin: light green
- d. Health Coaching: grey
- e. Lab Fees: blue
- f. Lab Kits: fuschia
- g. Misc Income: green
- h. Procedures: orange
- i. Sales Tax: dark blue
- j. Supplements: purple
- 16. Is taxable?: do not mark
- 17. **Price:** fill in the price.
  - a. LabCorp markers: http://www.professionalco-op.com/index.php? option=com\_virtuemart&Itemid=189
  - b. Quest markers: are never entered into the charge database.
  - c. Lab kits: use the fee guides in the DropBox>Patient Coordination>Fee Guides folder.
  - d. Supplements: use the Vendor Lists & Credentials spreadsheet for pricing guidelines from each website.

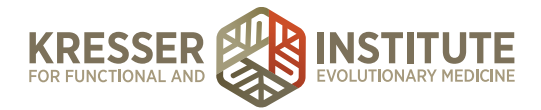

## 18. Description:

a. Appointments: [*length and type of appointment*] with [*clinician name and credentials*] Examples:

> 45-minute established patient office visit with Dr. Sunjya Schweig, MD Case Review Study with Chris Kresser, L.Ac.

45-minute established patient video appointment with Dr. Amy Nett, MD

- b. Consultations: [length and brief description] with [clinician name and credentials]
- c. Financial Admin: [brief description]

Examples:

Clinician lab results interpretation fee

Credit card declination fee

- d. Health Coaching: [length and brief description] with [clinician name and credentials]
- e. Lab Fees: [full lab name] [test number or description of fee]

Examples:

LabCorp test number 247800

LabCorp's fee for obtaining intravenous access to draw the blood for your blood tests.

f. Lab Kits: [full lab name] [full test name and/or number]

Examples:

IGeneX Labs #995 Complete Rickettsia Panel

Doctor's Data Comprehensive Stool Analysis with Parasitology x3

g. Misc Income: [brief description of fee]

Example:

Admin fee for processing prescription requests via electronic means outside of a normal appointment.

- h. Procedures: [brief description of procedure]
- i. Supplements: [*brand name*] (*total doses info from Alternate Plan database*) Examples:

Natura Health Products (90 capsules)

Xymogen (60 vegcaps)

Byron White Formulas (1 oz)

Note: whatever is in this box is printed on estimates that are created.

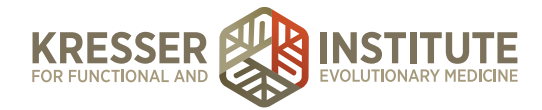

- 19. Charge is active: Leave marked to active.
  - a. Note: if products are no longer available, duplicate entries were created by mistake, etc., mark "charge is inactive" to hide this entry from being searchable and applied to encounters.
  - b. If taking this step, in the very first line of the description, put a reason for inactivation in parentheses.

Examples:

(discontinued)

(duplicate)

- 20. Click here to manage how this charge displays on an invoice: click this if you are adding a test kit or a lab fee that has multiple CPT codes, so that insurance invoices generate with a line-by-line breakdown of charge per CPT code.
  - a. If taking this step, click "add line-item."
  - b. On the first line, copy the charge name and paste it into the "subitem name" box.
  - c. Click "add line-item" and put the first CPT code in the "CPT code" box, then add the price for this CPT code in the last box that shows the dollar sign.
  - d. Continue to click "add line-item" to add additional lines until you have added all CPT codes.
  - e. Add one final line and put "Clinician Interpretation Fee (no applicable CPT code)" in the "CPT code" box, then add the \$50 interpretation fee in the last box that shows the dollar sign. Example below:

| CPT Code                 | BioHealth #201  | \$ 0.00  | [- Remove] |
|--------------------------|-----------------|----------|------------|
| 82530 x2                 | Subitem Name    | \$ 76.00 | [- Remove] |
| 82627 x2                 | Subitem Name    | \$ 40.00 | [- Remove] |
| Clinician Interpretation | Fe Subitem Name | \$ 50.00 | [- Remove] |
|                          | Add Line        | -Item    |            |

21. Click + Add This Charge